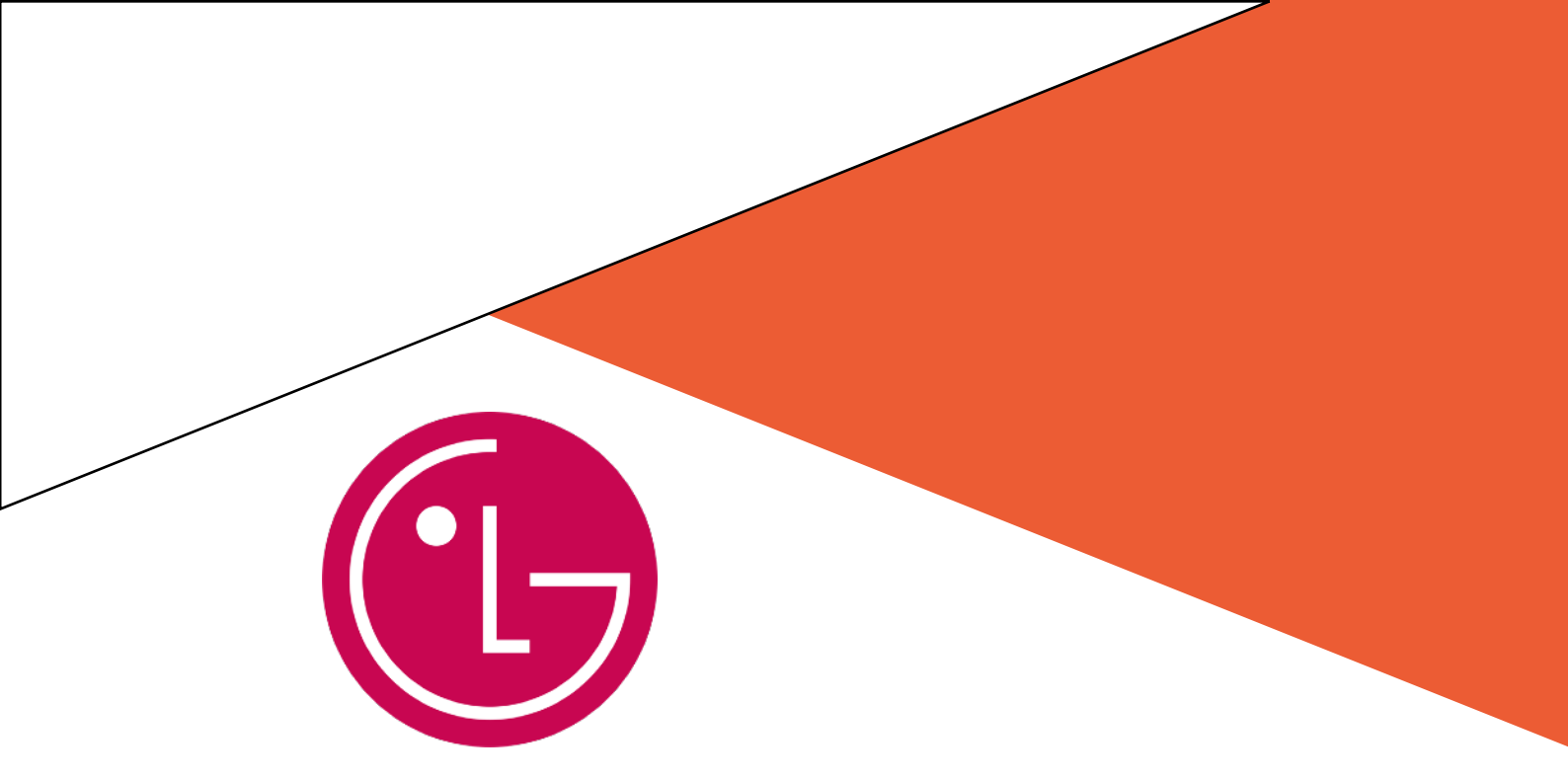

# GUIDE D'INSTALLATION LG

# WebOS 4.0 Deepidoo-

# SOMAIRE

### **O** Première configuration écran

**06** Installation du player DJ

**O** Lancer l'application

**10** Dépannage / questions

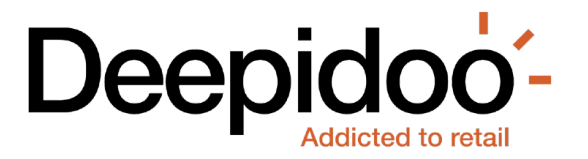

## PREMIÈRE INSTALLATION DE

1) Brancher l'écran à une alimentation électrique

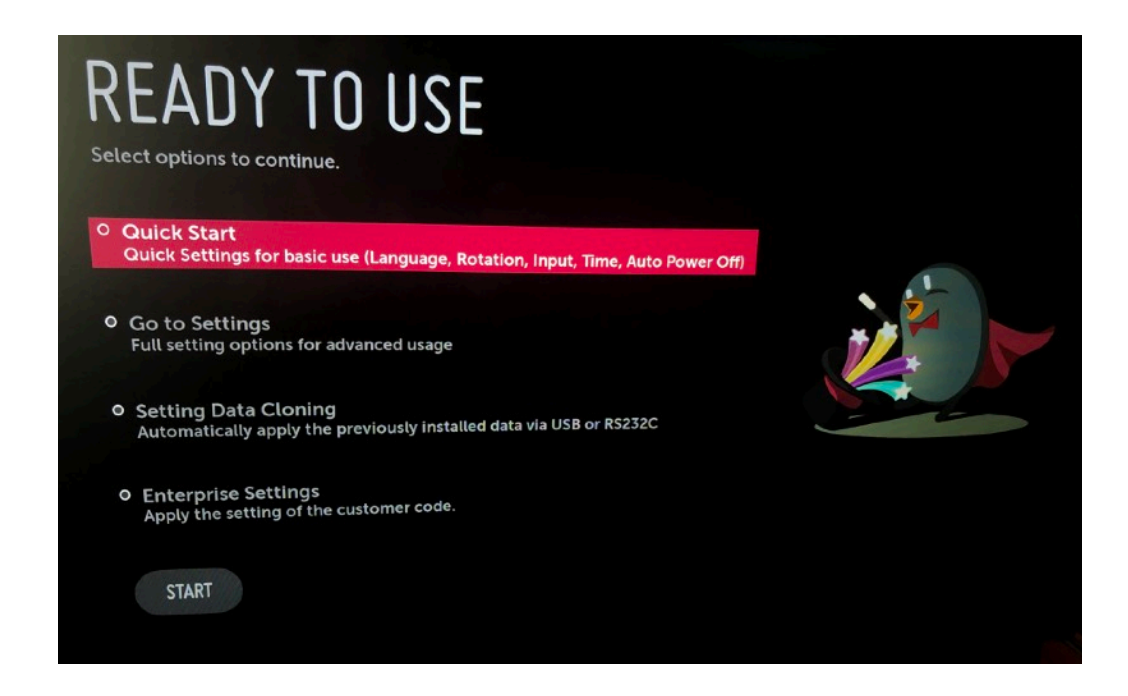

#### 2) Choisir Quick Start puis configurer la langue

| and the second | LANGUAGE    |                             |                                     |   |
|----------------|-------------|-----------------------------|-------------------------------------|---|
| anguage E      | • Čeština   | Dansk                       | Deutsch                             | ~ |
| otation So     | English     | <ul> <li>Español</li> </ul> | <ul> <li>Ελληνική γλώσσα</li> </ul> |   |
| E              | P Français  | Italiano                    | Nederlands                          |   |
| Input          | Norsk       | Português (Port…            | • Português (Bra…                   |   |
| Time & Date    | 1 • Русский | • Suomi                     | • Svenska                           | ~ |
| Auto Power Off |             | CANCEL SAV                  | Æ                                   |   |

#### Deepidoo-

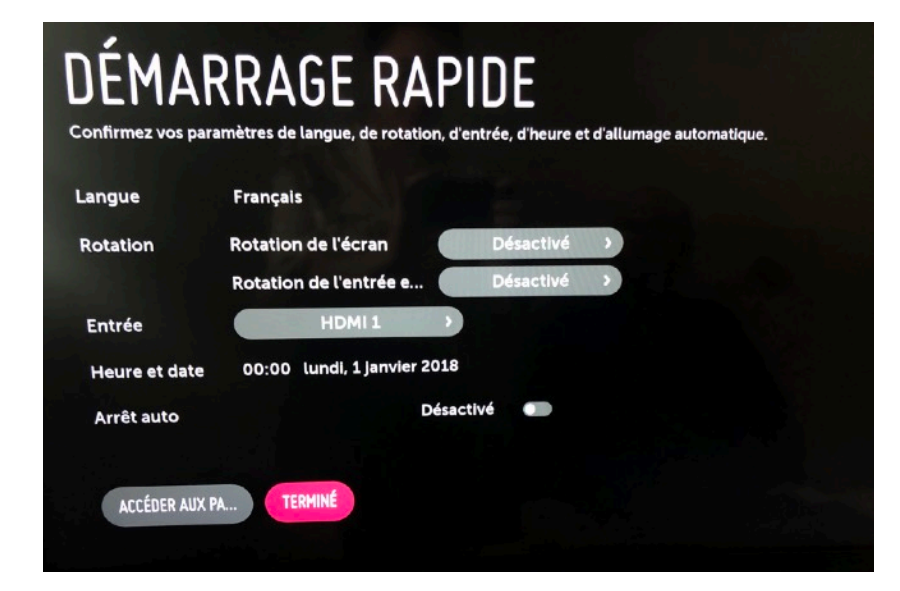

Désactiver la rotation de l'écran et l'arrêt auto

3) Connexion au réseau internet : appuyer sur Settings ou sur la roue dentée sur la télécommande puis choisir réseau : sélectionner le type connexion

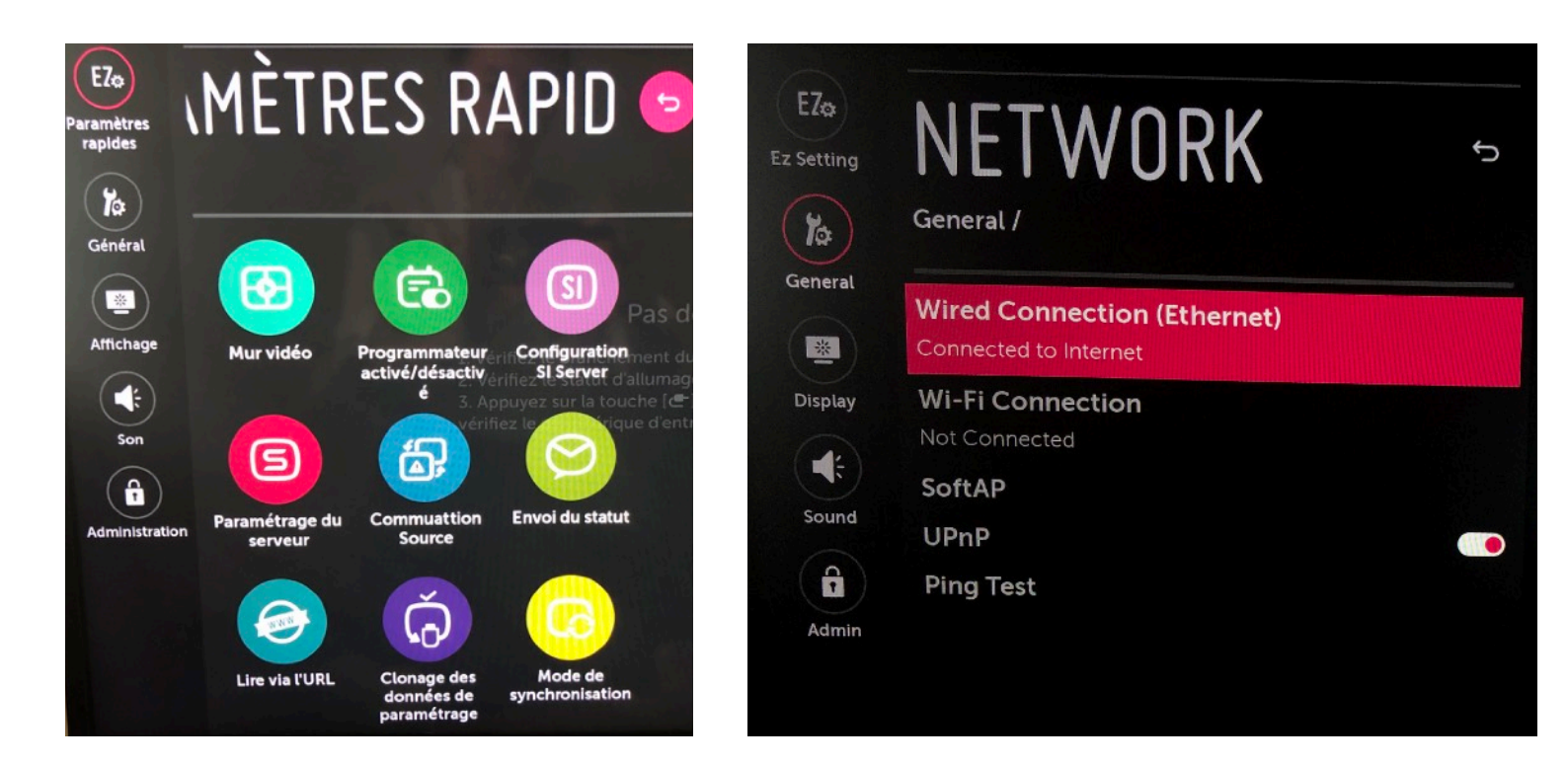

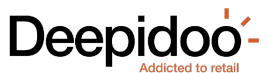

A - En Filaire : avec un câble RJ45 branché sur l'écran

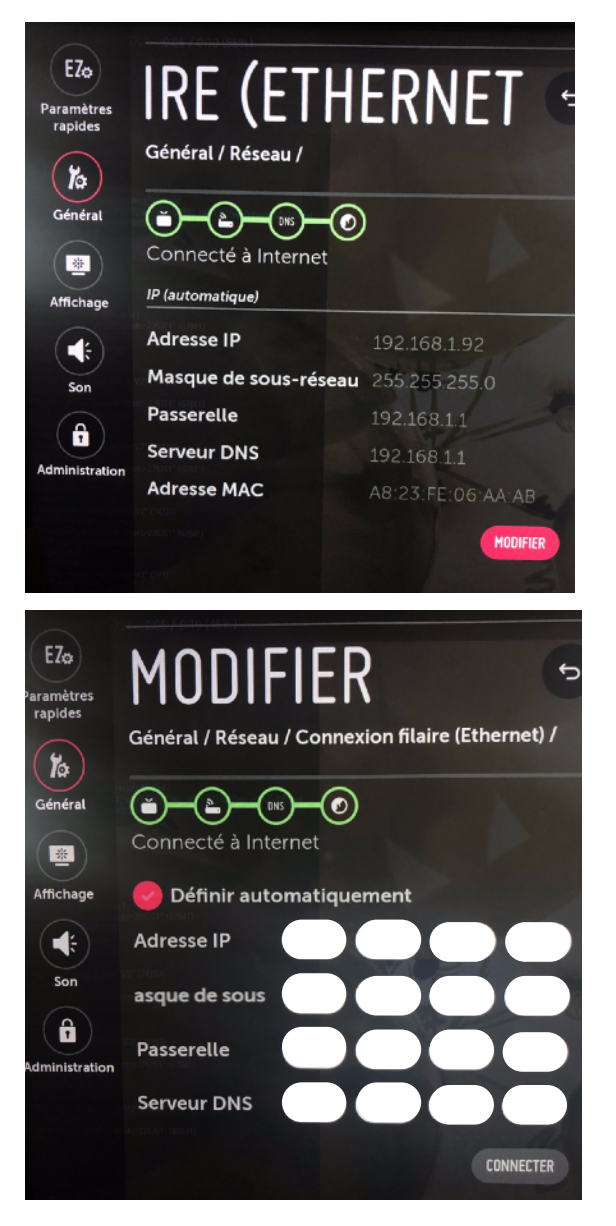

Si la connexion est en DHCP : laisser définir automatiquement

Sinon presser Edit, décocher « Définir automatiquement »"et rentrer les informations que vous nous avez envoyées par mail au préalable

B - En Wifi : Sélectionner le réseau Wifi et entrer le mot de passe

C - Pas de connexion : faire ignorer (flèche droite)

Attention : Vous ne pourrez pas effectuer l'installation du Player Deepidoo sans connexion.

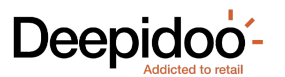

#### CONFIGURATION DU PLAYER DJ

Appuyer sur Settings ou sur la roue dentée sur la télécommande :

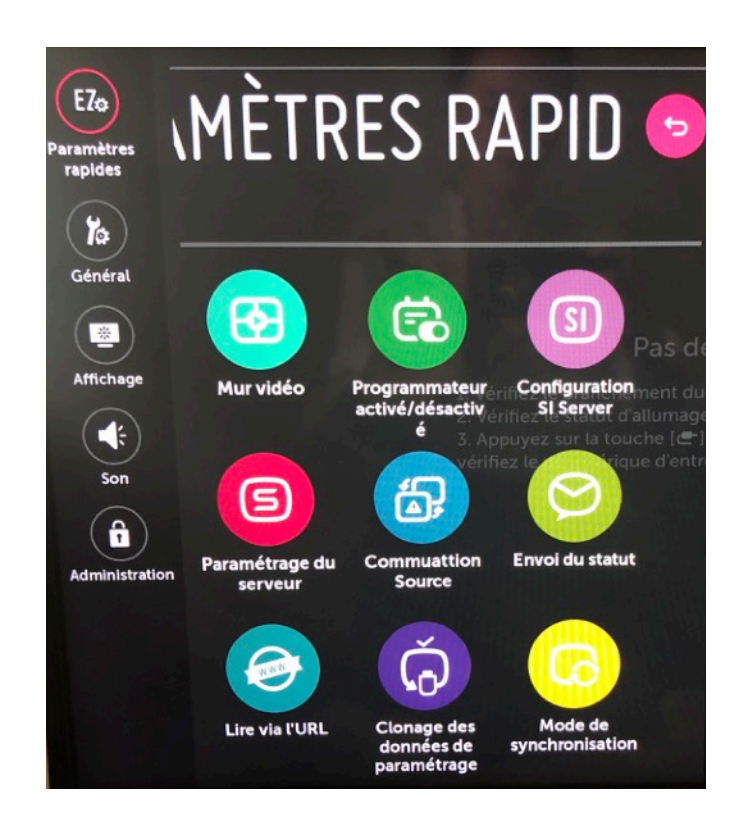

Aller dans « Configuration SI Server »

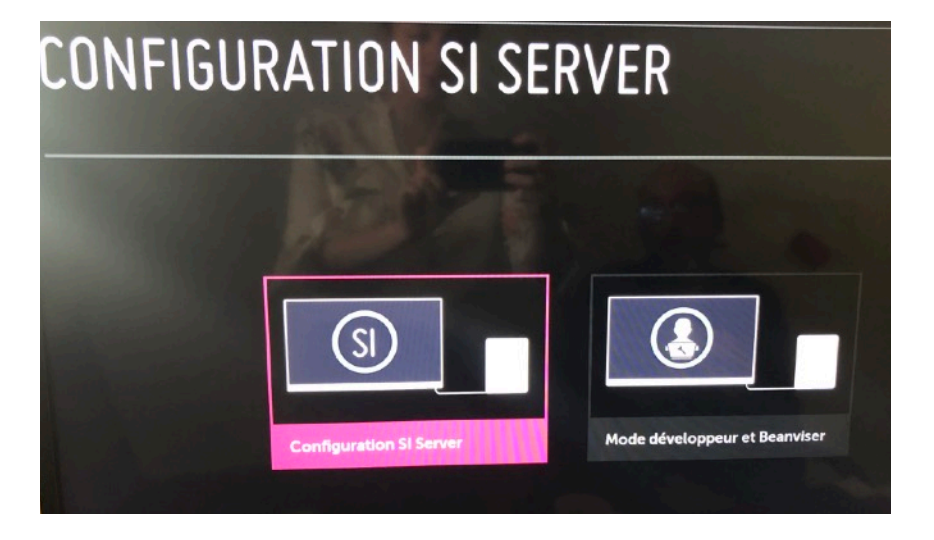

Choisir « Configuration SI Server »

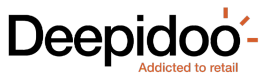

| CONFIGURATION SI SERVER                                                                                                    |                                                                                                    |  |  |  |
|----------------------------------------------------------------------------------------------------|----------------------------------------------------------------------------------------------------|--|--|--|
| Adresse IP du serveur Si                                                                                                    |                                                                                                    |  |  |  |
| Numéro de port                                                                                                    | D                                                                                                    |  |  |  |
| Connexion sécurisée                                                                                                    | Désact                                                                                                    |  |  |  |
| Nom de domaine complet                                                                                                    | Désact The second second se |  |  |  |
| Mode de lancement des applica                                                                                                    | ations O Aucun O Local O Distant O USB                                                                                                    |  |  |  |
| Mise à niveau de l'application lo                                                                                                    | ocale USB DISTANT                                                                                                    |  |  |  |
| Mise à niveau de l'application U                                                                                                    | SB DISTANT                                                                                                    |  |  |  |
| ONFIGURA                                                                                                    | TION SI SERVER                                                                                                    |  |  |  |
| DNFIGURA                                                                                                    | TION SI SERVER                                                                                                    |  |  |  |
| DNFIGURA<br>néro de port<br>nnexion sécurisée                                                                                                    | TION SI SERVER                                                                                                    |  |  |  |
| DNFIGURA<br>méro de port<br>nnexion sécurisée<br>m de domaine complet                                                                                                    | TION SI SERVER<br>O<br>Désact<br>Active<br>http://webos.deepid                                                                                                    |  |  |  |
| DNFIGURA<br>néro de port<br>nnexion sécurisée<br>m de domaine complet                                                                                                    | C         Désact         Activé         Inter //webos.deepid         Matting         Outron - Local         Outron - Statent         Outron - Statent         Outron - St                                                                                                    |  |  |  |
| DNFIGURA<br>méro de port<br>nnexion sécurisée<br>un de domaine complet<br>ode de lancement des application<br>lise à niveau de l'application local                                        | O   Désact   Activé   Intip //webos.deepid   ons • Aucun • Local • Distant • USB USS • DISTANT                                                                                                    |  |  |  |
| DNFIGURA<br>méro de port<br>nnexion sécurisée<br>m de domaine complet<br>ode de lancement des application<br>lise à niveau de l'application local                                         | TION SI SERVER<br>C<br>Désact<br>Activé<br>http://webos.deepid<br>http://webos.deepid<br>s<br>• Aucun • Local • Distant • USB<br>USB<br>DISTANT                                                                                                    |  |  |  |
| DINFIGURA<br>méro de port<br>nnexion sécurisée<br>om de domaine complet<br>ode de lancement des application<br>lise à niveau de l'application local<br>tise à niveau de l'application USB | Construction   Désact   Désact   Activé   Inttp://webos.deepid   ons   • Aucun   • Local   • Distant   • USB   DISTANT   • ZIP   • IPK                                                                                                    |  |  |  |

Activer le « Nom de domaine complet »

Entrer l'adresse <u>http://webos.deepidoo.com/dj.ipk</u> dans le champ approprié

Mettre « Mode de lancement des applications » en Local

Choisir IPK pour le type d'application (Application Type)

Mettre « Mise à niveau de l'application locale » en Distant

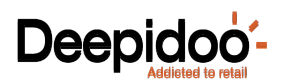

## MISE À JOUR DE L'

| CONFIGURATI                              | ION SI SERVER                   | ,<br>             |
|------------------------------------------|---------------------------------|-------------------|
|                                          |                                 | RÉINITIALISER     |
| Numéro de port                           | 0                               | ^                 |
| Connexion sécurisée                      |                                 |                   |
| Nom de domaine complet                   | Activé  http://webos.deepid     |                   |
| Mode de lancement des applications       | ● Aucun ● Local ● Distant ● USB |                   |
| MISE À JOUR D'APPLIC                     | ATION                           | ANNULER CONFIRMER |
| Les applications seront mises à niveau à | partir de DISTANT               |                   |

#### Presser « Confirmer »

#### L'installation se termine avec succès :

| CONFIGURAT                         | ION SI SERVER                   |           |
|------------------------------------|---------------------------------|-----------|
|                                    |                                 | RÉINITIAL |
|                                    | 0                               |           |
| Connexion sécurisée                |                                 |           |
| Nom de domaine complet             | Activé •<br>http://webos.deepid |           |
| Mode de lancement des applications | • Aucun • Local • Distant • USB |           |
| TERMINER                           |                                 | OK        |
| Mise à niveau terminée             |                                 |           |
|                                    |                                 |           |

#### LANCER L' APPLICATION

Redémarrer l'écran ou démarrer l'application en choisissant son icône dans le menu « Home » :

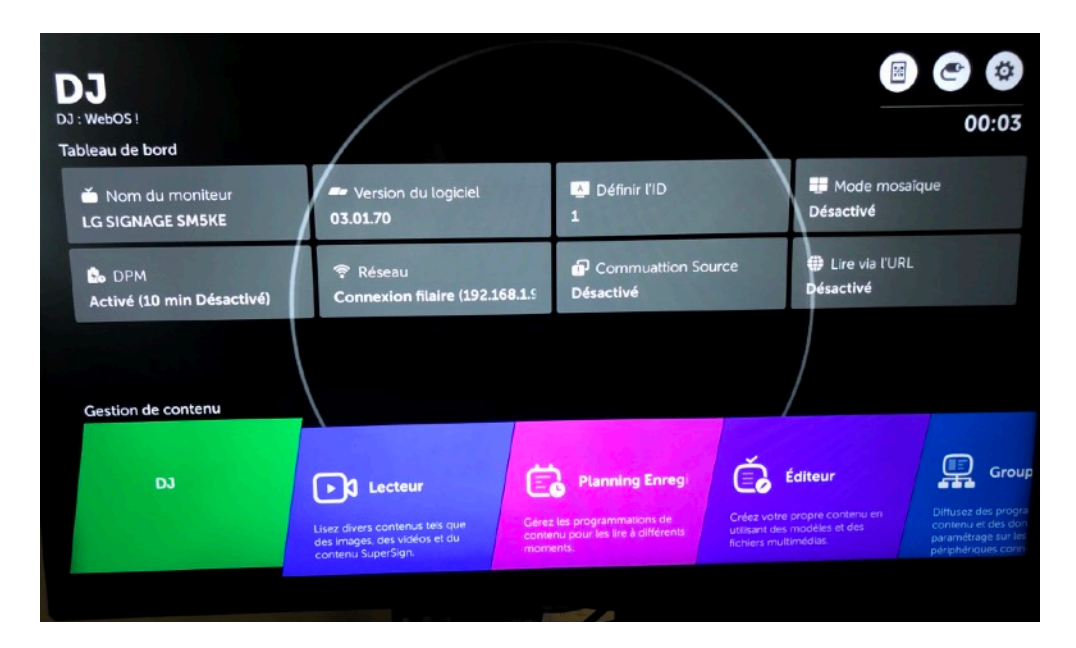

Un code sera demandé : entrer le code fourni par Deepidoo (code à 5 chiffres) et valider

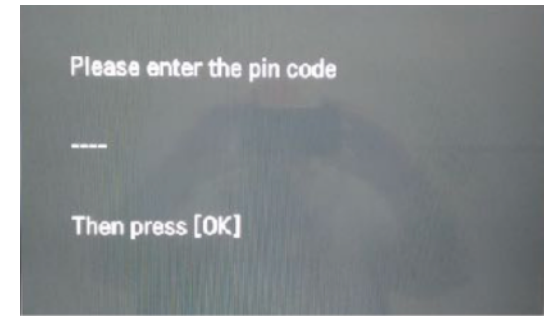

L'adresse du magasin sera affichée : confirmer que c'est le bon magasin en validant avec 0

Note : Appuyer sur « stop » redémarre la procédure

L'installation de l'écran est terminée

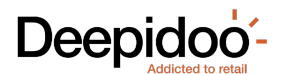

**DEPANNAGE / QUESTIONS** 

# Service Client support@deepidoo.com +33(0) 4 37 26 85 74 www.deepidoo.com

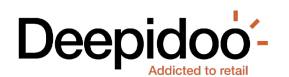